1. Acessar o site da Secretária de Estado da Fazenda através do link: sef.sc.gov.br, logo em seguida escrever REDARE no campo busca e clicar na lupa.

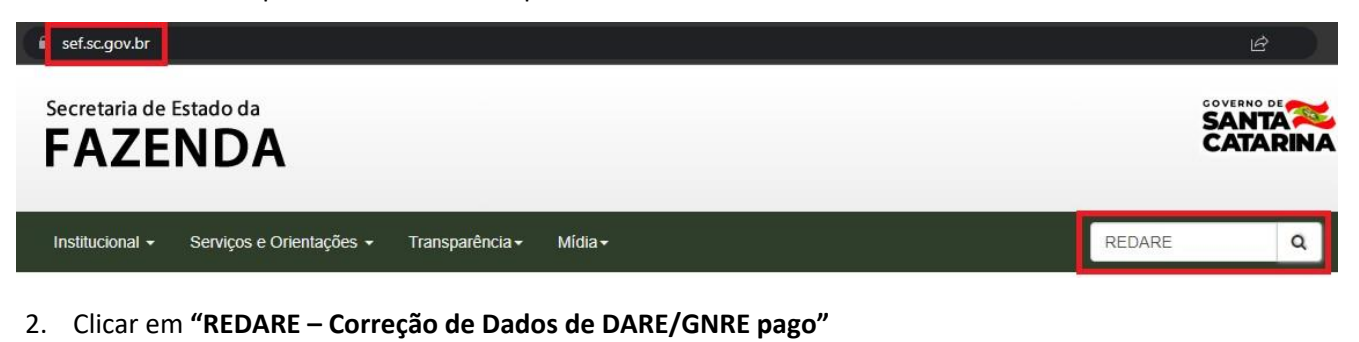

- Página Inicial / Busca Filtros de pesquisa Resultados encontrados Por palavras: REDARE - Correção de Dados de DARE/GNRE pago REDARE Serviço - Correção de dados de pagamento efetuado por meio de DARE (Documento de Arrecadação de Receitas Estaduais) ou GNRE (Guia Nacional de Recolhimento de Tributos Estaduais). Buscar
- 3. Clicar em "Processo eletrônico de alteração de pagamentos".

Página Inicial / Serviços / REDARE - Correção de Dados d. Correção de dados de pagamento efetuado por REDARE - Correção de Dados de DARE/GNRE pago meio de DARE (Documento de Arrecadação de Receitas Estaduais) ou GNRE (Guia Nacional de Recolhimento de Tributos Estaduais) A correção de dados de pagamento, quando o documento de arrecadação (DARE/GNRE) tenha sido preenchido com erro, pode ser realizada de duas formas: Links de Serviços 1. Pelo contabilista, via SAT, através da aplicação denominada "Arrecadação – Alteração Pagamento Contabilista", que está disponível no "Perfil Contabilista - Serviços". Por este meio, só poderão ser alterados os campos "Período de Referência" e "Classe de Vencimento". Veja maiores explicações no "roteiro rápido", disponível na aba "Documentos", Processo eletrônico de alteração de pagamentos abaixo Acompanhamento do processo de alteração de

2. Através de processo eletrônico de alteração de pagamentos. No processo eletrônico você informará os dados do contribuinte e do(s) pagamento(s) que deseja alterar

4. Preencher seus dados e clicar em "Avançar".

Arrecadação - Pedido de alteração de pagamentos

| PF do solicitante                   | Telefone        | E-mail                |  |
|-------------------------------------|-----------------|-----------------------|--|
| 005.006.007-99                      | (47) 99999-9999 | seuemail@seuemail.com |  |
| o solicitante e mesino sellenciano: |                 |                       |  |

5. Preencher seus dados e clicar em "Avançar".

pagamentos

| dentificação     | Nome do contribuinte        |          |     |        |
|------------------|-----------------------------|----------|-----|--------|
| CPF *            |                             |          |     |        |
| Estado           | Logradouro (SANTA CATARINA) |          |     |        |
| SANTA CATARINA * |                             |          | × * |        |
| Número           | Complemento                 | Telefone |     | E-mail |
|                  |                             |          |     |        |
|                  |                             |          |     |        |

6. Na próxima tela, clique em "**incluir pagamento**" e digite o código de barras utilizado no pagamento a ser corrigido e posteriormente clique em localizar pagamento.

| citação de correção de pagam                                | nento - Identificação das alterações de pagamento                                                         | o (Etapa 3 de 4)                                          |                                                                                                    |                                                                                     |  |
|-------------------------------------------------------------|----------------------------------------------------------------------------------------------------|-----------------------------------------------------------|----------------------------------------------------------------------------------------------------|-------------------------------------------------------------------------------------|--|
| Pagamentos                                                  | Não há registros para exibir                                                                              |                                                           |                                                                                                    |                                                                                     |  |
| Anexos                                                      |                                                                                                    | Não há documentos anexados.                               |                                                                                                    | + Anexar - Excluir to                                                               |  |
| Voltar 🗲 Avançar 👎 Finalizar                                |                                                                                                    |                                                           |                                                                                                    |                                                                                     |  |
| Inclusão de pag                                             | amento                                                                                                    |                                                           |                                                                                                    | ×                                                                                   |  |
| Tipo de identificação                                       | de pagamento                                                                                              | Tipo de do                                                | ocumento de arrecadação                                                                                                    |                                                                                     |  |
|                                                             |                                                                                                    | DARE                                                      |                                                                                                    |                                                                                     |  |
| Bloco 1                                                     | Bloco 2                                                                                                   | ESTADO DE SANTA<br>CATARINA                               | 01 LK [ CNP]   CHF   Bersyam   Billionooco-3 Socoolar:<br>21 JM 4044                                                                                                 | 40.5 42022065436-7 70000034485-0<br>346420626624485-7                               |  |
| Bloco 3                                                     | Bloco 4                                                                                                   |                                                           | Normal/Tacilla Securit<br>Autor Control Battina LIDA<br>Di Colligo Recetta<br>Sado<br>Di Documento<br>Di Documento<br>Di Documento<br>Janestra/Data<br>Janestra/Data | D5 Vesqueenta<br>34/06/2004                                                         |  |
| Informe os 48 cara                                          | acteres do códino de barras que está no                                                                   | DATESC<br>DARE-SC<br>Incommunication<br>Scotter Stations  | Neletione (HE) 65465465<br>2024 - Dia 35 dia mila seguinte - negra garal ICMS aputadia<br>an                                                                         | 50.06<br>05 Multa 0.06<br>05 Junes 0.06<br>21 Convection 0.06<br>21 Convection 0.06 |  |
| documento de arre<br>pagamento. També<br>caracteres, suprim | ecadação ou no seu comprovamente de<br>ém é possível informar apenas 44<br>indo os dígitos verificadores. | Norma de Adremitiques<br>Trabale                          | automiação Medania                                                                                                    | 50,00                                                                               |  |
|                                                             |                                                                                                    | SISBB -<br>03/11/202<br>714470714<br>CLIENTE:<br>AGENCIA: | SISTEMA DE INFORMACOES BJ<br>2 - AUTOATENDIMENTO<br>2 SEGUNDA VIA<br>COMPROVANTE DE PAGAMENT                                                                         | NCO DO BRASIL<br>- 16.39.42<br>0004                                                 |  |
|                                                             |                                                                                                    | Convenio<br>Codigo de<br>Data do p                        | DARE SANTA CATARINA<br>Barras 85650000001-8<br>099999999999-9<br>agamento                                                                                            | 74940024700-5<br>00220021353-2<br>05/10/2022                                        |  |
|                                                             |                                                                                                    | Valor Tot<br>DOCUMENTO<br>AUTENTICA                       | al<br>: 100502<br>CAO SISBB: 1.803.1                                                                                                    | 174,94<br>76.9E1.D33.831                                                            |  |
|                                                             |                                                                                                    |                                                           |                                                                                                    |                                                                                     |  |

7. O sistema vai localizar o pagamento, selecione-o e clique em "Avançar".

| 3 ()          | (0) (0)                                 |                   |                               |            |                  |       |
|---------------|-----------------------------------------|-------------------|-------------------------------|------------|------------------|-------|
| Banco/Agência | Autenticação                            | Data do pagamento | Identificação do contribuinte | Receita    | Valor (R\$)      | 40    |
| 000/0000      | 000000000000000000000000000000000000000 | 00/00/0000        |                               | 0000       | 000,00           | ¢     |
| « 1 »         |                                         |                   |                               | Exibindo 1 | I a 1 de 1 regis | stros |

8. Nessa tela informe o ocorrido e faça o pedido de alteração:

9. No campo abaixo será necessário anexar o(os) comprovante(s) de pagamento e documento de identidade.

Arrecadação - Pedido de alteração de pagamentos

| Pagamentos     |         |                |                             |                           | + Incluir pagamento    |
|----------------|---------|----------------|-----------------------------|---------------------------|------------------------|
| NUP            | Receita | N° Documento   | Data do pagamento           | Valor Pedido de alteração | 3000                   |
| 22000000000000 | 0000    | 22000000000000 |                             |                           | e 3                    |
| Anexos         |         |                |                             | (+                        | Anexar — Excluir todor |
|                |         |                | Não há documentos anexados. |                           |                        |
|                |         |                |                             |                           |                        |

- 10. Clique em "avançar" e posteriormente "Finalizar".
- 11. Será gerado uma DARE para pagamento, para que o processo de prosseguimento é necessário o pagamento da mesma.

| Em caso de dú | úvidas, o contato deverá ser fe | eito com a Central de Atendimento – CAF: |
|---------------|---------------------------------|------------------------------------------|
|               | Horário: 13:00h – 18h           | Fone: 0800-048-1515                      |